#### HSDB EMPLOYEE INCIDENT REPORTING (EIR) AND GREEN SHEETS (SSIR) (ACCESSING FORM LOGIC)

#### Logging in on a Computer With Multiple Users

If you are on a computer that is being used by more than one person, please access the Online Employee Reporting Program by following steps 1 to 3. If you are the only user of the computer, please access the program by following step 3.

1. From the Chrome browser, click on the <u>3 dots</u> and select '<u>New incognito window'</u>

| Google Hist<br>Dow<br>Book<br>Hi Judi Zoor<br>Print<br>@ goldsworthyj@hdsb.ca ><br>Enter your password Edit | ory  vnloads Ctrl+J ikmarks                            |
|----------------------------------------------------------------------------------------------------|--------------------------------------------------------|
| Hi Judi Zoor<br>Print<br>Sog goldsworthyj@hdsb.ca > Cast.<br>Find.<br>Enter your password Edit.             |                                                        |
| Enter your password Edit                                                                                    | m – 110% + ∑3<br>.t Ctrl+P<br>t<br>I Ctrl+F<br>e tools |
| Setti<br>Help                                                                                               | Cut Copy Paste<br>ings                                 |
| Forgot password? Next                                                                                       | naged by hdsb.ca                                       |

2. On the address line type in **myhdsb.ca**, then proceed to **log in** using your myhdsb username and password.

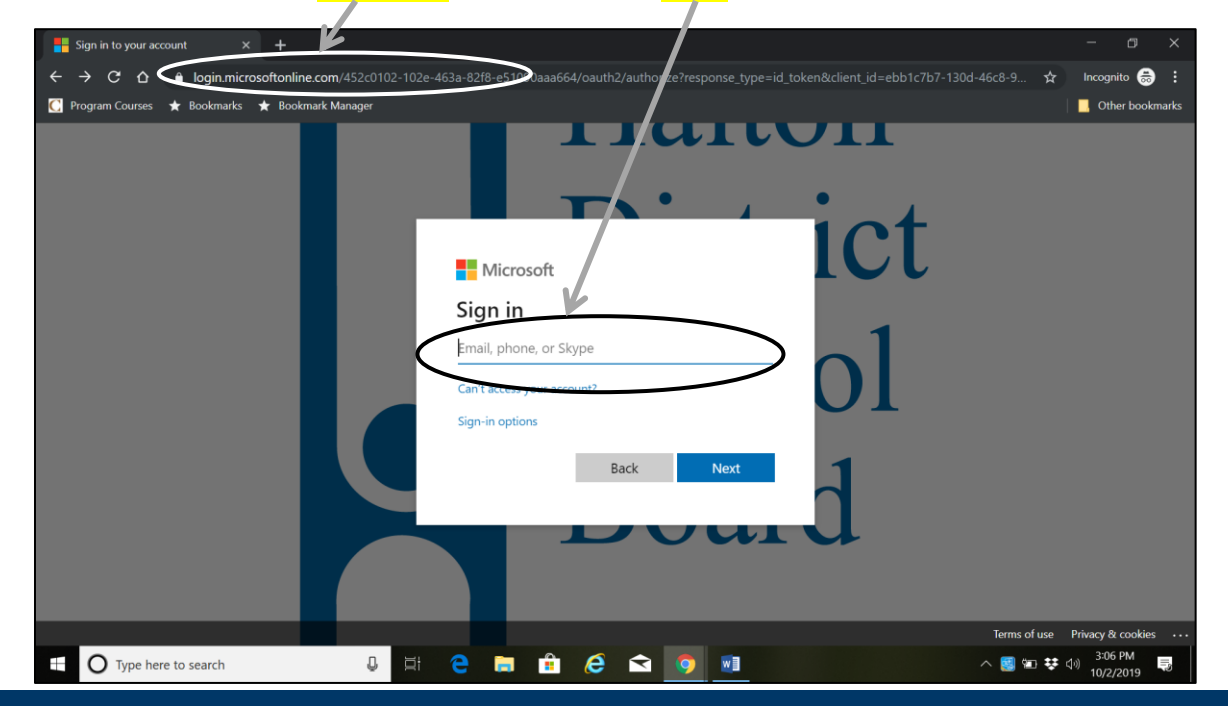

٦

3. Once you log in to myhdsb, you will be taken to the myhsdb homepage where you can continue on with the instructions below.

Use your Halton District School Board **network login** to access Incident Reporting on MYHDSB.CA. When logged into MYHDSB click <u>Applications</u> and in the dropdown menu, click <u>Employee Incident Reporting</u>.

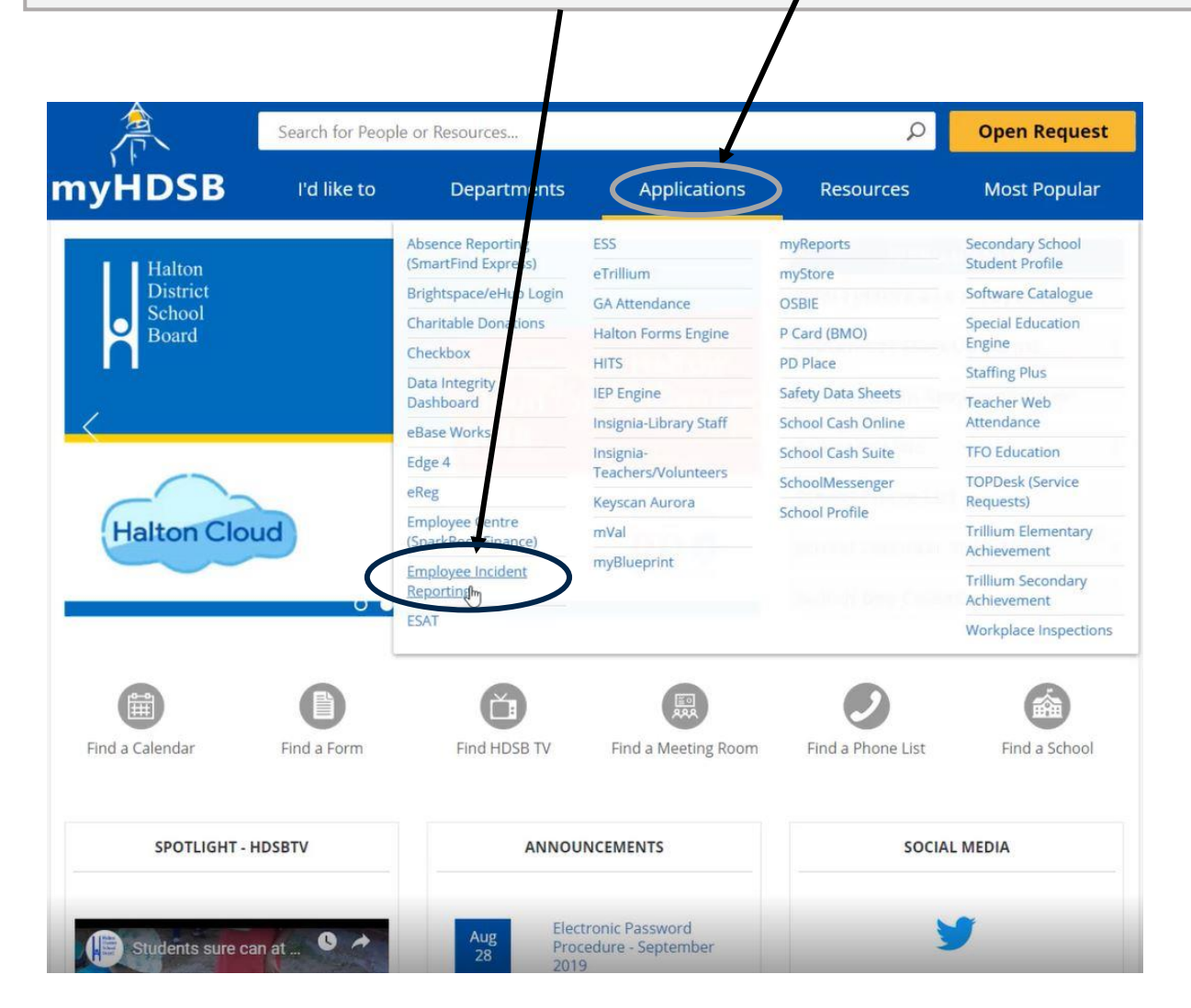

4. Click on "Access EIR Form"

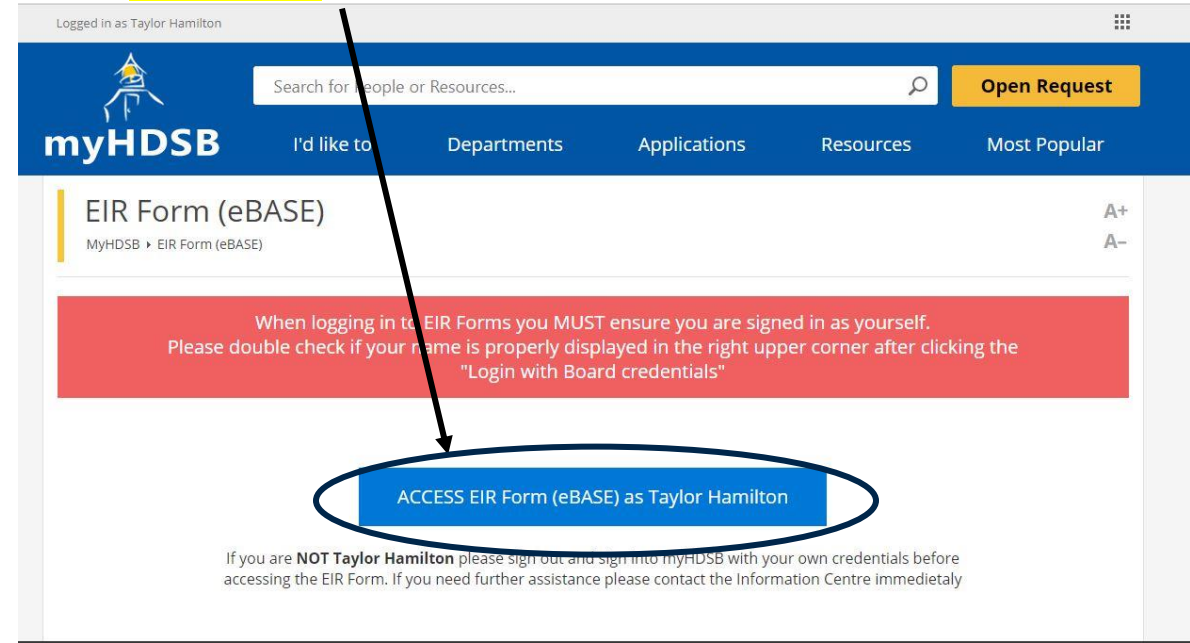

After clicking on *Employee Incident Reporting*, you will be brought to the login screen. Click on
 Login with Board Credentials, which will automatically log you in.

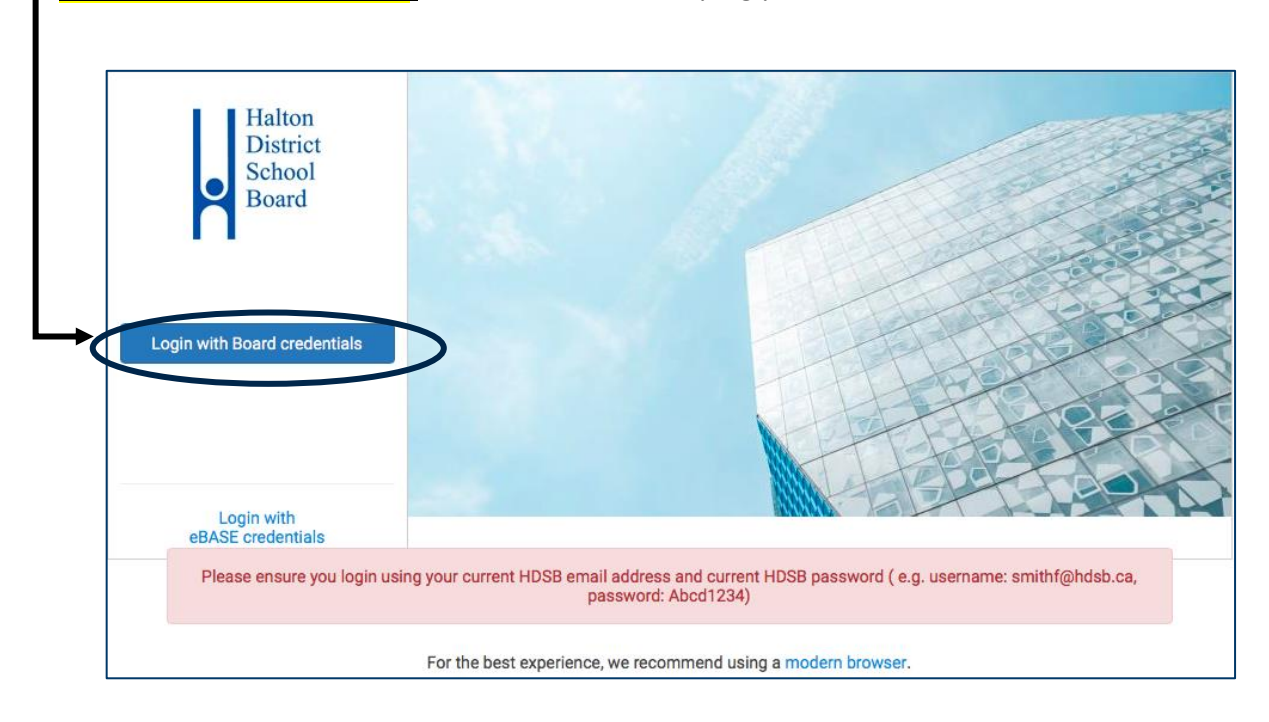

6. Once logged into eBASE, you will be brought to your *eBASE Home*. The home page will display information regarding your facility, any new messages, starred items or any recent documents viewed.

| = | Home My Status Info | Messages Help       |                                                                                                    | <u>è</u> : |
|---|---------------------|---------------------|----------------------------------------------------------------------------------------------------|------------|
|   | eBASE               | Abbey Lane P.S 1100 | Address1160 Old Abbey LaneOakville, ONL6M 1S4EmailPhone905-827-5552Fax905-827-2752WebsiteCustodial Contact | © View all |
|   |                     | Subject             | From Received                                                                                              |            |
|   |                     |                     | No messages to display                                                                                     |            |
|   |                     | Starred Items       |                                                                                                    |            |
|   |                     | item Detaile        | No starred items                                                                                           |            |
|   |                     | Recent documents    |                                                                                                    |            |
|   |                     | Title               | Туре                                                                                                    |            |
|   |                     |                     | No documents to display                                                                                    |            |

 To access the Form Logic module to submit an Employee Incident Report (EIR) or a Safe Schools Incident Report (SSIR) into the system, head to the left-hand side, in the grey navigation bar and click on the <u>Form Logic</u> icon

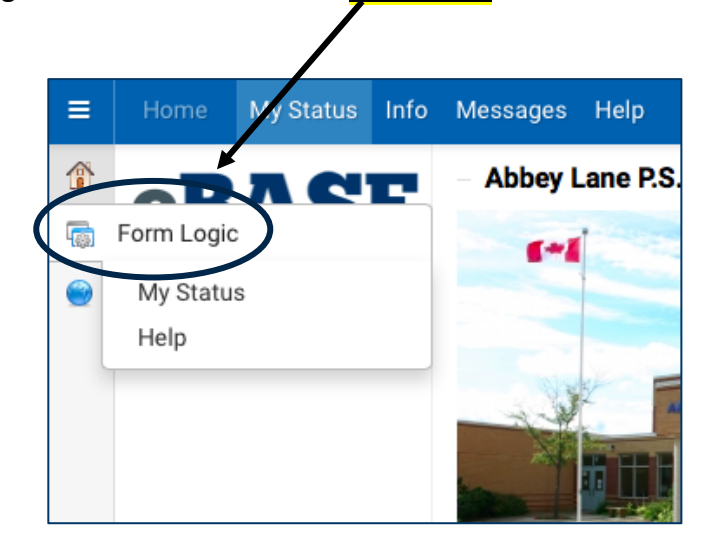

8. Once clicked, you will be brought to *MyStatus*. *MyStatus* displays all of your <u>active</u> reports in the system. To **submit** a new report into the system, click the <u>Submit new form</u> button.

| ≡ | Form Logic                                                                                                    | My Status            | Help     |                                         |                            |          |          |                                                                                      |     |             | ۵      |
|---|----------------------------------------------------------------------------------------------------|----------------------|----------|-----------------------------------------|----------------------------|----------|----------|--------------------------------------------------------------------------------------|-----|-------------|--------|
|   | Presets<br>None                                                                                                    |                      | Forms    | 🚰 All forms                             |                            |          |          | Search                                                                               | (   | + Submit ne | w form |
| 5 |                                                                                                    |                      | Number 🔻 | Details                                 | Facility                   | Extra    | Progress |                                                                                      | Due | Status      | Age    |
| ۲ | Cancelled statu<br>includ                                                                                                    | uses are not<br>led  | #00041   | Safe Schools Incident<br>Reporting Form | Acton District<br>H.S 2003 |          | 1 of 2   | Safe Schools Incident Reporting Form-Part 2-<br>Acknowledgement of Receipt of Report |     | Active      | 3      |
|   | Filters                                                                                                    |                      | #00040   | EIR (Employee Incident<br>Report)       | Abbey Park<br>H.S 2002     | rthytyrt | 1 of 5   | Supervisor's Investigation and Corrective<br>Actions/Preventative Measures           |     | Active      | 6      |
|   | Only show ac                                                                                                    | tionable             | M 4      |                                         |                            |          |          | Page 1 of 1                                                                          |     |             | ► ►    |
|   | <ul> <li>Workflow</li> <li>Status</li> <li>Due by</li> <li>Active flags</li> <li>Inactive flags</li> <li>Has discussic</li> <li>Has unread di</li> </ul> | on<br>iscussion<br>y |          |                                         |                            |          |          |                                                                                      |     |             |        |
|   | Save                                                                                                    | Clear                |          |                                         |                            |          |          |                                                                                      |     |             |        |

 After clicking "Submit new form" you will be prompted to select "Employee Incident Report(EIR/EIR-A) and/or Safe Schools Incident Report (SSIR)" as the <u>Workflow</u> and the <u>Facility</u> in which the incident occurred.

| Workflow | - Choose -                                                                         | Facility Choose  |  |
|----------|------------------------------------------------------------------------------------|------------------|--|
| WORNOW   | - Choose -                                                                         | Pacinty Chouse P |  |
|          | - Choose -                                                                         |                  |  |
|          | Employee Incident Reporting (EIR/EIR-A) and/or Safe Schools Incident Report (SSIR) |                  |  |

NOTE: The EIR and SSIR forms were previously two separate forms and have now been combined into one form. Based on the selections you have made throughout the form, you are able to submit a combined EIR(A) and SSIR or submit an EIR(A) or SSIR individually.

If you are only submitting an EIR(A) please follow steps: 10-13 & 21-26

If you are only submitting an SSIR, please follow steps: 14-15 & 21-26

If you are submitting **BOTH** an EIR(A) and an SSIR, please follow steps: 16-26

10. You will be asked what type of form you would like to fill out, to ONLY fill out an EIR or EIR-A, please select "Employee Incident Report (EIR)"

| ibmit new         | form                                                                                   |                                                | 😮 Cance |
|-------------------|----------------------------------------------------------------------------------------|------------------------------------------------|---------|
| Workflow          | Employee Incident Reporting (EIR/EIR-A) and/or Safe Schools Incident Report $  {f v} $ | Facility J.W Singleton Education Centre - 4500 |         |
| bmit on behalf of | Q                                                                                      |                                                |         |
| Want to Submi     | t:                                                                                     |                                                |         |
|                   | select Form: - Choose -                                                                |                                                |         |
|                   | - Choose -                                                                             |                                                |         |
| (                 | Employee Incident Report (EIR)                                                         |                                                |         |
|                   | Safe Schools Incident Report (SSIR)                                                    |                                                |         |
|                   |                                                                                        |                                                |         |

11. You will be asked to fill in all of the employee information, and then you will be asked to select whether or not the incident involved aggression/violence.

| "Critical Injury" means an injury of a serious<br>toe) or consists of burns to a major portion o | nature which: places a life in jeopard<br>f the body. IMPORTANT: Call Health                              | produces unconsciousness, res<br>Safety (905-335-3663 X3221 or | ults in substantial loss of blood, causes the loss of sight in an<br>X3347) IMMEDIATELY to report a CRITICAL INJURY. | eye, involves fracture or amputation of a leg, a | arm, hand or foot (not a finger or |
|--------------------------------------------------------------------------------------------------|----------------------------------------------------------------------------------------------------|----------------------------------------------------------------|----------------------------------------------------------------------------------------------------|--------------------------------------------------|------------------------------------|
| Section 1: Employee Identification Inform                                                        | nation                                                                                                    |                                                                |                                                                                                    |                                                  |                                    |
| Union Group:                                                                                     | MASS                                                                                                    |                                                                | Employee Type:                                                                                                    | - Choose -                                       |                                    |
| School Phone Number:                                                                             |                                                                                                    |                                                                | Sex:                                                                                                    | - Choose -                                       | •                                  |
| Employee ID Number:                                                                              | 36773                                                                                                    |                                                                |                                                                                                    |                                                  |                                    |
| Date of Birth:                                                                                   |                                                                                                    |                                                                | Home Phone Number:                                                                                                   |                                                  |                                    |
| Employee Address:                                                                                | MM/DD/YY<br>Street Address:                                                                               | City: Postal Code:                                             | Employee Job Title:                                                                                                  |                                                  |                                    |
| 500 - Michol Al (10) - 28850 - 20880 - 20880                                                     |                                                                                                    | Empty                                                          | Home School/Facility/Dept                                                                                            | - Choose -                                       | •                                  |
|                                                                                                  | Add                                                                                                    |                                                                |                                                                                                    |                                                  |                                    |
| Does this incident involve aggression/vio                                                        | lence?                                                                                                    |                                                                |                                                                                                    |                                                  |                                    |
| SELECT                                                                                           | Choose -     Choose -     YES - the incident involves aggressi NO- the incident does not involve aggressi | on/violence<br>ggression/violence                              | Save data Submit                                                                                                    |                                                  |                                    |

12. Once you have selected YES or NO to whether the incident involves aggression, your form will populate. The fields within the form are dynamic. When certain fields are selected addition fields may appear which you will be required to fill out. Below is an example of what your form will look like once it initially populates.

| "Critical Injury" means an injury of a serious<br>or toe) or consists of burns to a major portio | nature which: places a life in jeopardy, produces unconsciousness, results in substa<br>n of the body. IMPORTANT: Call Health & Safety (905-335-3663 X3221 or X3347) IM | ntial loss of blood, causes the loss of sight in<br>MEDIATELY to report a CRITICAL INJURY. | an eye, involves fracture or amputation of a l | eg, arm, hand or foot (not a finger |
|--------------------------------------------------------------------------------------------------|----------------------------------------------------------------------------------------------------|--------------------------------------------------------------------------------------------|------------------------------------------------|-------------------------------------|
| Section 1: Employee Identification Inform                                                        | nation                                                                                                    |                                                                                            |                                                |                                     |
| Union Group:                                                                                     | MASS                                                                                                    | Employee Type:                                                                             | - Choose -                                     | •                                   |
| School Phone Number:                                                                             |                                                                                                    | Sex:                                                                                       | - Choose -                                     | •                                   |
| Employee ID Number:                                                                              | 36773                                                                                                    |                                                                                            |                                                |                                     |
| Date of Birth:                                                                                   |                                                                                                    | Home Phone Number:                                                                         |                                                |                                     |
| Employee Address                                                                                 | MM/DD/YY<br>Street Address City Postal Code                                                                                                    | Employee Job Title:                                                                        |                                                |                                     |
| Employee Address.                                                                                | Empty                                                                                                    | Home School/Facility/Dept                                                                  | - Choose -                                     | •                                   |
|                                                                                                  | Rdd                                                                                                    |                                                                                            |                                                |                                     |
| Does this incident involve appression/vio                                                        | lence?                                                                                                    |                                                                                            |                                                | 9                                   |
| SELECT:                                                                                          | NO- the incident does not involve aggression/violence                                                                                                    |                                                                                            |                                                |                                     |
| The second second                                                                                | Please indicate if this incident involves aggression/violence                                                                                                    |                                                                                            |                                                | 2                                   |
| Section 2: Details of Incident                                                                   |                                                                                                    |                                                                                            |                                                |                                     |
| Date of Incident:                                                                                |                                                                                                    | Date Reported:                                                                             |                                                |                                     |
| Time of Incident:                                                                                | ·                                                                                                    | Time Reported:                                                                             |                                                |                                     |
| Classification of incident<br>Check one that applies                                             |                                                                                                    |                                                                                            |                                                |                                     |
| Classification of Incident                                                                       | First Aid - A minor injury was sustained that required attention by a Certified<br>First Aider or was self administered/monitored                                       |                                                                                            |                                                |                                     |
|                                                                                                  | Hazard Only - A hazardous situation, near miss or bodily contact that may or may not cause injury                                                                       |                                                                                            |                                                |                                     |
|                                                                                                  | Health Care - Employee sought medical attention which includes an MD,<br>Chiropractor, Physiotherapist, Dentist, Hospital Emergency                                     |                                                                                            |                                                |                                     |
|                                                                                                  | Lost Time - Time lost following the day of injury                                                                                                    |                                                                                            |                                                |                                     |
| Type of Injury:                                                                                  | Allergic Reaction                                                                                                    |                                                                                            |                                                |                                     |
|                                                                                                  | Bruise                                                                                                    |                                                                                            |                                                |                                     |
|                                                                                                  |                                                                                                    |                                                                                            |                                                |                                     |

13. Below is an example of a dynamic field. If your incident is a First Aid, Health Care or Lost Time, another section will populate. In this example, *Health Care* has been chosen which activated the Health-Care Lost Time Information section and populated questions based on the health care you have received.

| Health Care- Lost Time Information                                                                                            |                                                                                                  |                                |
|----------------------------------------------------------------------------------------------------|--------------------------------------------------------------------------------------------------|--------------------------------|
| Health Care                                                                                                    |                                                                                                  |                                |
| Employee sought medical attention wh                                                                                          | nich included MD, Chiropractor, Physiotherapist, Dentist, Hospital Emo                           | rgency etc                     |
| Did the employee receive health care for this injury/illness?<br>Date employer/supervisor learned worker                      | - \$                                                                                             | Date of Health Care treatment: |
| received medical treatment                                                                                                    | □ On-Site Health Care                                                                            |                                |
| r                                                                                                    |                                                                                                  |                                |
| c                                                                                                    | Emergency Department                                                                             |                                |
| L.                                                                                                    | Ambulance                                                                                        |                                |
| L                                                                                                    | Admitted to Hospital                                                                             |                                |
|                                                                                                    | <ul> <li>Health Professional Office<br/>(Doctor/Dentist/Chiropractor/Physiotherapist)</li> </ul> |                                |
| C.                                                                                                    | Check all that apply                                                                             |                                |
| Name of Health Care Professional:                                                                                             |                                                                                                  |                                |
| Address:                                                                                                    |                                                                                                  |                                |
|                                                                                                    |                                                                                                  |                                |
|                                                                                                    |                                                                                                  |                                |
| L                                                                                                    | <i>h</i>                                                                                         |                                |
| Phone Number:                                                                                                    |                                                                                                  |                                |
| To your knowledge, did the employee<br>speak with their Health Care Professional<br>about returning to modified/regular work? | - \$                                                                                             |                                |
| Employee returned to:                                                                                                    | Regular Job                                                                                      |                                |
| L.                                                                                                    | □ Modified Job                                                                                   |                                |
| L                                                                                                    | Unknown At This Time                                                                             |                                |
|                                                                                                    |                                                                                                  |                                |
|                                                                                                    | Save draft                                                                                       | Submit                         |
|                                                                                                    | Save tidit                                                                                       |                                |
|                                                                                                    |                                                                                                  |                                |

Please go to step 21 to complete the form.

14. You will be asked what type of form you would like to fill out, to ONLY fill out an SSIR, please select <u>"Safe Schools</u> <u>Incident Report"</u>

| ubmit new to         | rm                                                                                        |                                                | 🔞 Cance |
|----------------------|-------------------------------------------------------------------------------------------|------------------------------------------------|---------|
| Workflow Em          | ployee Incident Reporting (EIR/EIR-A) and/or Safe Schools Incident Report ${\color{red}}$ | Facility J.W Singleton Education Centre - 4500 |         |
| bmit on behalf of    | Q                                                                                         |                                                |         |
| Want to Submit:      |                                                                                           |                                                |         |
| /                    | Select Form: - Choose -                                                                   | <b>`</b>                                       |         |
|                      | - Choose -                                                                                |                                                |         |
| (                    | Employee Incident Report (EIR)                                                            |                                                |         |
| _\                   | Safe Schools Incident Report (SSIR)                                                       |                                                |         |
| Conty show a tionabl | BOTH- Employee Incident Report AND Safe Schools Incident Report                           |                                                |         |

15. Once you have selected "Safe Schools Incident Report (SSIR)" your form will populate. The fields within the form are dynamic. When certain fields are selected addition fields may appear which you will be required to fill out. Below is an example of what your form will look like once it initially populates.

| I Want to Submit:                                                                                   |                                     |   |
|----------------------------------------------------------------------------------------------------|-------------------------------------|---|
| Select Form:                                                                                        | Safe Schools Incident Report (SSIR) | ~ |
| Date, Time & Location of Incident                                                                   |                                     |   |
| Date of Incident:                                                                                   |                                     |   |
| Time of Incident:                                                                                   |                                     |   |
| Please select the school where the incident occurred:                                               | - Choose -                          | ~ |
| Location of Incident:                                                                               | - Choose -                          | ~ |
| Student's First and Last Name:                                                                      |                                     |   |
| Student's First and Last Name:                                                                      |                                     |   |
| Student's Grade:                                                                                    | - Choose -                          | ~ |
| Is the school where the student is<br>registered the same as the facility the<br>incident occurred? | - <b>v</b>                          |   |
| Details of incident that occurred:                                                                  |                                     |   |
|                                                                                                    | TO STUDENT                          |   |

### Please go to step 21 to complete the form.

# 16. You will be asked what type of from you would like to fill out, to fill out BOTH an EIR(A) and SSIR, please select <u>"BOTH- Employee Incident Report AND Safe Schools Incident Report"</u>

| these there are the time and  |                                                                   |          |                                       |  |
|-------------------------------|-------------------------------------------------------------------|----------|---------------------------------------|--|
| Workflow Employee Incident Re | orting (EIR/EIR-A) and/or Safe Schools Incident Report ${ulleve}$ | Facility | J.W Singleton Education Centre - 4500 |  |
| ubmit on behalf of            | ٩                                                                 |          |                                       |  |
| Want to Submit:               |                                                                   |          |                                       |  |
| Sele Form: - Ct               | 0056 -                                                            |          |                                       |  |
| - Ct                          | 0056 -                                                            |          |                                       |  |
|                               |                                                                   |          | N                                     |  |
| Em                            | bioyee incldent Report (EIR)                                      |          | )                                     |  |
| Saf                           | e Schools Incident Report (SSIR)                                  |          |                                       |  |
|                               |                                                                   |          |                                       |  |

17. You will be asked to fill in all of the employee information, and then you will be asked to select whether or not the incident involved aggression/violence.

| "Critical Injury" means an injury of a serious<br>toe) or consists of burns to a major portion o<br>Section 1: Employee Identification Inform | nature which: places a life in jeopardy<br>f the body. IMPORTANT: Call Health i<br>a <b>tion</b>    | produces unconsciousness, results in subs<br>Safety (905-335-3663 X3221 or X3347) IM | stantial loss of blood, causes the loss of sight in an<br>MEDIATELY to report a CRITICAL INJURY. | n eye, involves fracture or amputation of a leg. arm, t | nand or foot (not a finger or |
|----------------------------------------------------------------------------------------------------|----------------------------------------------------------------------------------------------------|--------------------------------------------------------------------------------------|--------------------------------------------------------------------------------------------------|---------------------------------------------------------|-------------------------------|
| Union Group:                                                                                                    | MASS                                                                                                |                                                                                      | Employee Type:                                                                                   | - Choose -                                              | •                             |
| School Phone Number:                                                                                                    |                                                                                                    |                                                                                      | Sex:                                                                                             | - Choose -                                              | •                             |
| Employee ID Number:<br>Date of Birth:<br>Employee Address:                                                                                    | 36773<br>MM//DD/YY<br>Street Address:                                                               | City: Postal Code:<br>Empty                                                          | Home Phone Number:<br>Employee Job Title:<br>Home School/Facility/Dept                           | - Choose -                                              |                               |
| Does this incident involve aggression/viol                                                                                                    | lence?                                                                                              |                                                                                      |                                                                                                  |                                                         |                               |
| SELECT:                                                                                                    | Choose -     Choose -     YES - the incident involves aggressi NO- the incident does not involve ag | on/violence<br>ggression/violence<br>Save dra                                        | Submit                                                                                           |                                                         |                               |

18. Once you have selected YES or NO to whether the incident involves aggression, your form will populate. The fields within the form are dynamic. When certain fields are selected addition fields may appear which you will be required to fill out. Below is an example of what your form may look like once it initially populates.

| Does this incident involve aggre                        | ssion/violence?                                                                                                  |                                                                                                   |   |
|---------------------------------------------------------|----------------------------------------------------------------------------------------------------|---------------------------------------------------------------------------------------------------|---|
| SELECT                                                  | YES - the incident involves aggression/violence<br>Please indicate if this incident involves aggression/violence | <b>~</b>                                                                                          |   |
| Section 2: Details of Incident                          |                                                                                                    |                                                                                                   |   |
| Date, Time & Location of Incident                       |                                                                                                    |                                                                                                   |   |
| Date of Incident                                        |                                                                                                    | Date Reported:                                                                                    |   |
| Time of Incident:                                       |                                                                                                    | Time Reported:                                                                                    |   |
| Please select the school where the<br>incident occurred | - Choose -                                                                                                    |                                                                                                   | , |
| Location of Incident                                    | - Choose -                                                                                                    |                                                                                                   | 3 |
| Nature of Incident(s):<br>Choose all that apply         |                                                                                                    |                                                                                                   |   |
| Category of Violence                                    | Physical Force Exercised                                                                                         |                                                                                                   |   |
|                                                         | Physical Force Attempted                                                                                         |                                                                                                   |   |
|                                                         |                                                                                                    |                                                                                                   |   |
|                                                         | Threatening Statement or Behaviour                                                                               |                                                                                                   |   |
|                                                         | Choose all that apply                                                                                            |                                                                                                   |   |
|                                                         | Threatening Statement or Behaviour                                                                               | Aggressor: Student                                                                                |   |
|                                                         | Threatening Statement or Behaviour     Choose all that apply                                                     | Aggressor:  Student Student has special Education Needs Repert                                    |   |
|                                                         | Threatening Statement or Behaviour Choose all that apply                                                         | Aggressor:  Student Student has special Education Needs Parent Visitor/Public                     |   |
|                                                         | U Threatening Statement of Behaviour                                                                             | Aggressor: Student<br>Student has special Education Needs<br>Parent<br>Source Public<br>Co-worker |   |

19. When filling out the EIR portion of the form, we ask that you do not use student's full names and only use their initials. This portion of the form is to record what happened to **YOU** as the employee.

| EIR Description of incident                             |                                                                    |
|---------------------------------------------------------|--------------------------------------------------------------------|
|                                                         | (Do not indicate student's full name, identify with initials only) |
| What happened to employee, what was the employee doing? |                                                                    |
| Witness(es) or persons having<br>knowledge:             | First Name Last Name Position Work Phone & Ext Number Empty        |
| Person that Incident was First Reported:                | Add                                                                |

20. After completing the EIR portion of the form, you will see the SSIR information. This is the portion of the form that you record what happened to the **STUDENT** and are able to use their full name.

| Safe Schools Incident Reporting                                                                     | Form- Part 1                                                                                                    |  |  |  |
|----------------------------------------------------------------------------------------------------|----------------------------------------------------------------------------------------------------|--|--|--|
| Student's First and Last Name:                                                                      |                                                                                                    |  |  |  |
| Student's Grade:                                                                                    | - Choose -                                                                                                    |  |  |  |
| Is the school where the student is<br>registered the same as the facility the<br>incident occurred? |                                                                                                    |  |  |  |
| Details of incident that occurred:                                                                  |                                                                                                    |  |  |  |
|                                                                                                    | TO STUDENT                                                                                                    |  |  |  |
| Type of Incident:                                                                                   |                                                                                                    |  |  |  |
| Activities for which suspension must be                                                             | Uttering a threat to inflict serious bodily harm on another person.                                                                                                    |  |  |  |
| Education Act (click all that apply):                                                               | Possessing alcohol, illegal drugs or, unless the pupil is a medical cannabis user, cannabis.                                                                                                    |  |  |  |
|                                                                                                    | Being under the influence of alcohol or, unless the pupil is a medical cannabis user, cannabis.                                                                                                    |  |  |  |
|                                                                                                    | Swearing at a teacher or at another person in a position of authority.                                                                                                    |  |  |  |
|                                                                                                    | Committing an act of vandalism that causes extensive damage to school property at the pupil's school or to property located on the premises of the pupil's school.                                                                                                    |  |  |  |
|                                                                                                    | Bullying                                                                                                    |  |  |  |
|                                                                                                    | Any other activity that is an activity for which a principal may suspend a pupil under board policy (i.e. equity policy, behaviour in the code of conduct, use of social media that negatively impacts others or the school climate, inappropriate behaviours including biting, spitting, kicking, etc., physical fighting and assault not resulting in medical transment |  |  |  |
| Activities for which expulsion must be                                                              | Possessing a weapon, including possessing a firearm. (Your Principal is to report to MOE)                                                                                                    |  |  |  |
| considered under section 310 (1) of the<br>Education Act (click all that apply):                    | Using a weapon to cause or to threaten bodily harm to another person. (Your Principal is to report to MOE)                                                                                                    |  |  |  |
|                                                                                                    | Committing physical assault on another person that causes bodily harm requiring treatment by a medical practitioner. (Your Principal is to report to MOE)                                                                                                    |  |  |  |

21. Once you have filled in all the necessary fields, please click the Submit button at the bottom of the page. You will see there is also the option to Save draft. You are able to required.

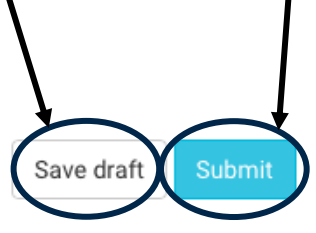

22. If you have clicked the submit button and see the <u>error below</u>, this means you have not filled out all of the necessary fields. The form will highlight in red any fields that require your attention. After you have filled these forms out, click the submit button again.

| Section 2: Details of Incident                       |                                                                                                    | Some fields were r                       | oot filled out properly |                            |  |
|------------------------------------------------------|----------------------------------------------------------------------------------------------------|------------------------------------------|-------------------------|----------------------------|--|
| Date of Incident:                                    | Sep 17, 2019                                                                                                    | Please review and try again.             |                         | Date eported: Sep 18, 2019 |  |
| Time of Incident:                                    | 1:45 pm                                                                                                    |                                          |                         | Time Reported: 2:15 pm     |  |
| Classification of Incident<br>Check one that applies |                                                                                                    |                                          |                         |                            |  |
| Classification of Incident                           | ☐ First Aid - A minor injury was sustained th<br>a Certified First Aider or was self administer                                     | at required attention by<br>ed/monitored |                         |                            |  |
|                                                      | Hazard Only - A hazardous situation, near<br>that may or may not cause injury                                                       | miss or bodily contact                   |                         |                            |  |
|                                                      | Health Care - Employee sought medical attention which includes<br>an MD, Chiropractor, Physiotherapist, Dentist, Hospital Emergency |                                          |                         |                            |  |
|                                                      | □ Lost Time - Time lost following the day of                                                                                        | injury                                   |                         |                            |  |
| Type of Injury:                                      | Bruise                                                                                                    |                                          | ]                       |                            |  |
|                                                      | 🗆 Burn                                                                                                    |                                          |                         |                            |  |
|                                                      | 🗆 Cut                                                                                                    |                                          |                         |                            |  |
|                                                      | Pinch                                                                                                    |                                          |                         |                            |  |
|                                                      | Puncture Wound                                                                                                    |                                          |                         |                            |  |
|                                                      | Scratch                                                                                                    |                                          |                         |                            |  |
|                                                      | Strain/Sprain                                                                                                    |                                          |                         |                            |  |
|                                                      | Other (specify)                                                                                                    |                                          | J                       |                            |  |
|                                                      | The Type of Injury: field is required.                                                                                              |                                          |                         |                            |  |
| Body Parts Injured:                                  | Head                                                                                                    |                                          |                         |                            |  |
|                                                      | 🔽 Face                                                                                                    |                                          |                         |                            |  |
|                                                      | 🗆 Eye                                                                                                    |                                          |                         |                            |  |
|                                                      | 🗆 Ear                                                                                                    |                                          |                         |                            |  |
|                                                      | Teeth                                                                                                    |                                          |                         |                            |  |
|                                                      | Neck                                                                                                    |                                          |                         |                            |  |
|                                                      | Chest                                                                                                    |                                          |                         |                            |  |
|                                                      | Upper Back                                                                                                    |                                          |                         |                            |  |
| Provide details of injury sustained by<br>employee:  |                                                                                                    |                                          |                         |                            |  |
|                                                      | The Provide details of injury sustained by employee                                                                                 | field is required                        |                         |                            |  |

23. After submitting, you will then be prompted to select the supervisor you wish to submit our form to. Click on the
 <u>search bar</u> under "Supervisors Investigation and Corrective Actions/Preventative Measures" to see your supervisor selection.

| Submit                                                   | 🖌 Yes 🕻               |
|----------------------------------------------------------|-----------------------|
| Please choose your direct supervisor from the list below |                       |
| Next                                                     |                       |
| Choose the users responsible for the following steps.    |                       |
| Supervisor's Investigation and Corrective Actions/F      | Preventative Measures |
|                                                          | (                     |

24. Below is an **EXAMPLE** of what the list of supervisors you will see. The option of supervisors you will have to choose from will be based on what Facility you have identified the incident occurring at. At this point, please select the appropriate supervisor and then click "<u>Accept</u>" to move on.

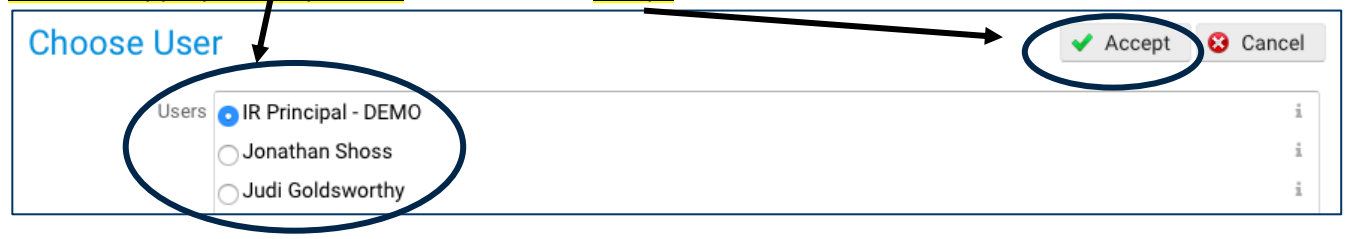

25. You will be brought back to the submit pop-up screen. Click "<u>Yes</u>" to submit your form to the supervisor you have selected.

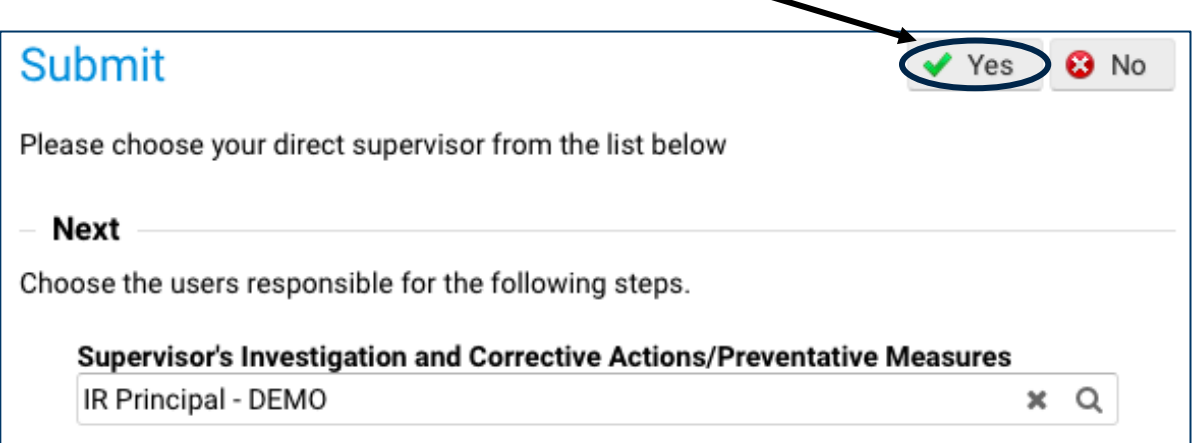

26. Congratulations! You have now completed your portion of the form! You will be sent back to your home page in eBase and a confirmation email will be delivered to your HDSB email account stating that your form has been submitted. Below is an **EXAMPLE** of the email that you will receive.

| Confirmation - Employee Hazard/Incident Report Submitted Index x                                           |                      |   | ē | Ø |
|----------------------------------------------------------------------------------------------------|----------------------|---|---|---|
| eBASE System <no-reply@ebasefm.com><br/>to me ▼</no-reply@ebasefm.com>                                     | Fri, Sep 13, 2:54 PM | ☆ | * | : |
| This email confirms that your Hazard/Incident Report 00045 has been submitted to the Principal/Supervisor. |                      |   |   |   |
| Thank you.                                                                                                 |                      |   |   |   |
| Reply Forward                                                                                              |                      |   |   |   |

## If any changes or updates need to be made to a form, please contact Emily Oppong at opponge@hdsb.ca